This guide shows the Kuali system steps to create and submit an Amendment Request for a Converted (Migrated) Protocol.

٠

.

٠

•

.

٠

IMPORTANT: For converted (migrated) protocols, as noted on the Amendment Request form, changes beyond personnel changes will require you to complete the entire Kuali IRB application form in order to fully capture the details of the study into the Kuali system. The completion of the full Kuali form will only need to be done one time upon the first amendment request (beyond study personnel). Future amendments will allow you to directly update the Kuali form sections.

Access Previously Approved Documents

Submitting the Amendment Request as PI

Routing to Principal Investigator/Faculty Advisor

Personnel ONLY Changes Amendment Requests

Submitting Amendment After Receiving Notification to Submit

Updating Study Personnel

### Sections in this guide:

- Access Kuali Protocols
- Locate Existing Approved Protocol
- **Create an Amendment**
- Fill Out the Amendment Form
- Update the Protocol
- Unlocking Protocol Sections

### Access Kuali Protocols

• Direct Link:

https://ucr.kuali.co/protocols/portal/protocols You will be prompted to enter your UCR NetID and password.

PLEASE NOTE: The Amendment Request can be filled out by students or other members of the research team. However, formal submission to the IRB must be done by the listed Principal Investigator or Faculty Advisor.

### Locate Existing Approved Protocol

Once logged in, you will be directed to the 'Manage Protocols' page.

Your existing IRB and IACUC (AUP) protocols, if any, will be listed on this page.

Locate the IRB protocol you would like to amend. The 'Status' must either be 'Approved' or 'Exempt'.

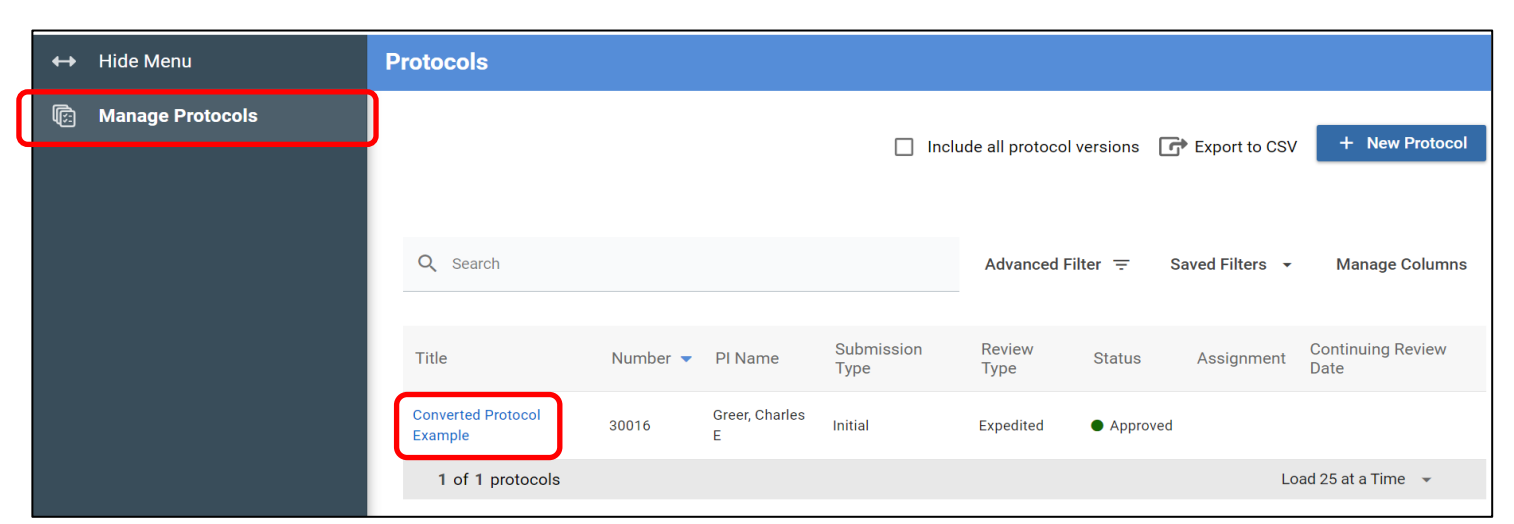

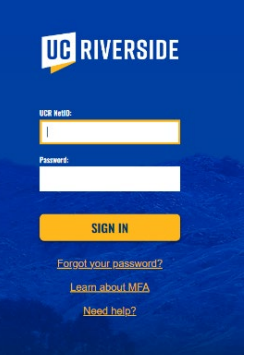

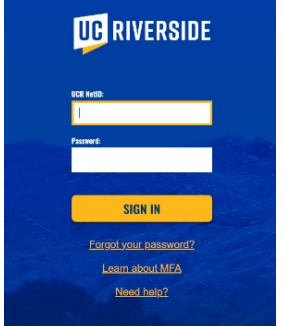

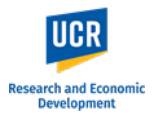

Click on the **Title**.

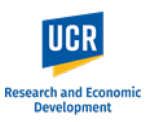

### **Create an Amendment**

In the right-side menu, you will have the actions available for this protocol.

Click on 'Amend'.

NOTE: You are also able to request an amendment when submitting your renewal by clicking on '**Renew &** Amend'. Please note that because these requests, Renewal and Amendment, are submitted together, approval must also be processed together. Therefore, any delays in reviewing one request, such as the amendment, will result in delays for approving the renewal.

If selecting 'Renew & Amend', the Amendment procedures outlined in this guide still apply in addition to completing questions for the Renewal.

An **Amendment Creation** window will pop up.

The sections available are limited to what is currently available in the limited converted record.

| ← Back Manage Prot                                             | ocols $ ightarrow$ IRB: #300                | 16 Converted Protoco     | Example                       |                        |                                                                                                    |
|----------------------------------------------------------------|---------------------------------------------|--------------------------|-------------------------------|------------------------|----------------------------------------------------------------------------------------------------|
|                                                                | Protocol Reporta                            | able Events Activity Log | Permissions                   |                        |                                                                                                    |
| Jump to:                                                       | IRB: #30016                                 | Converted Protoco        | l Example                     |                        | Amend                                                                                                |
| Project Basics       General Information       Study Personnel | Selected Version:<br>1   Initial   Approved |                          |                               | ×                      | <ul> <li>Renew &amp; Amend</li> <li>Action Items Summary</li> <li>Admin Notes &amp; Files</li> </ul> |
| Supporting Information 🗸<br>Data Conversion Fields             | Protocol Inform                             | ation                    |                               | Show Less 🔨            | → Request Close □ Duplicate as New                                                                   |
| Administrative Details                                         | Review Type<br><b>Expedited</b>             | Status<br>Approved       | Approval Date<br>Jul 20, 2023 | Continuing Review Date | 🖶 Print                                                                                              |
| Determinations                                                 | Expiration Date                             | Initial Approval Date    | Initial Review Type           |                        | •                                                                                                    |

| Amendment Creation | 1                                                                                                    |            |
|--------------------|----------------------------------------------------------------------------------------------------|------------|
|                    | Which sections would you like to amend?                                                                     |            |
|                    | To prevent other people in the system from making changes while you are, please sections you need to amend. | select the |
|                    | <ul> <li>Project Basics / Study Personnel</li> <li>General Information</li> </ul>                           |            |
| DO NOT SELEC       | <ul> <li>Supporting Information</li> <li>Data Conversion Fields</li> </ul>                                  |            |
|                    | Cancel                                                                                                    | Done       |

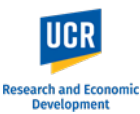

If you will be making changes to beyond personnel changes, please check the 3 sections: Project **Basics/Study Personnel, General** Information and Supporting Information.

**Do not** select Data Conversion Fields.

Click 'Done'.

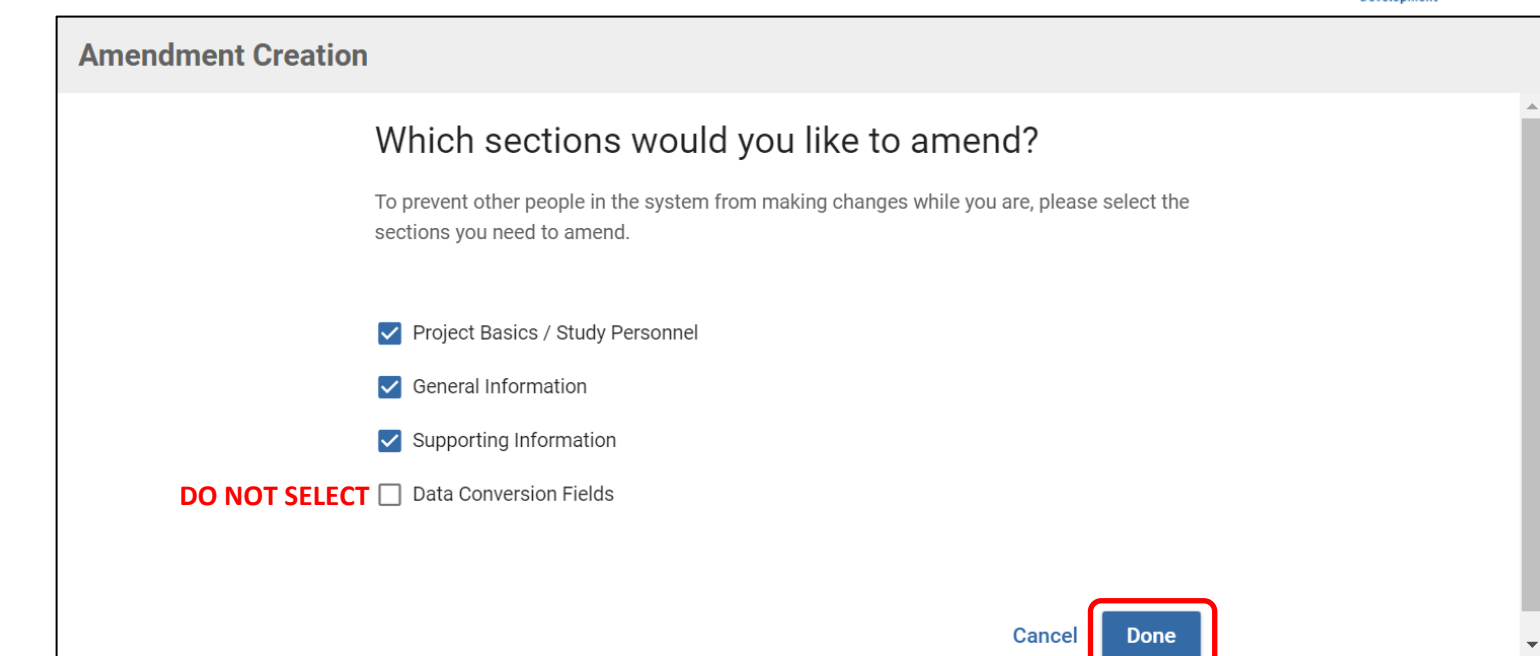

| For <b>Personnel <u>Only</u> changes</b> , select                                                                                     | Amendment Creation                                                                                                    |
|----------------------------------------------------------------------------------------------------|----------------------------------------------------------------------------------------------------|
| ' <b>Project Basics / Study Personnel</b> '.<br><b>Do not</b> select Data Conversion<br>Fields.<br>Click ' <b>Done'</b> .             | Which sections would you like to amend?<br>To prevent other people in the system from making changes while you are, please select the sections you need to amend. |
| For the remaining steps in<br>Personnel Only Amendment<br>Requests, skip to the <u>'Personnel</u><br><u>Only Amendment' section</u> . | <ul> <li>Project Basics / Study Personnel</li> <li>General Information</li> <li>Supporting Information</li> <li>Data Conversion Fields</li> </ul>                 |
|                                                                                                    | Cancel Done                                                                                                    |

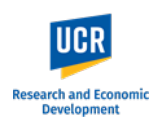

A new protocol version will be created for the Amendment.

NOTE: These protocol versions will continue accumulate as actions are taken on the protocol (e.g., additional amendments, renewals). When making future amendments, you want to ensure you are selecting the latest approved version of the protocol to update.

| Back Manage Prote                        | $0$ cois $\rightarrow$ IRB: #30016 Converte                                             | a Protocol Example                                                                            |                                                                                              |                                          |   |                                                                    |
|------------------------------------------|-----------------------------------------------------------------------------------------|-----------------------------------------------------------------------------------------------|----------------------------------------------------------------------------------------------|------------------------------------------|---|--------------------------------------------------------------------|
|                                          | Protocol Reportable Events A                                                            | ctivity Log Permissions                                                                       |                                                                                              |                                          |   |                                                                    |
| Jump to:<br>Amendment<br>Project Basics  | IRB: #30016 Converted<br>Selected Version:<br>2   Amendment   In Progress (Project Basi | Protocol Example                                                                              | ig Information)                                                                              | 🗲 Active 👻                               |   | Add/Remove Section Notify PI To Submit Admin Notes & Files Abandon |
| General Information                      |                                                                                         |                                                                                               |                                                                                              |                                          |   | <br>▲ Submit                                                       |
| Study Personnel 😯                        | Protocol Information                                                                    |                                                                                               |                                                                                              | Show Less 🔨                              | ( | Duplicate as New                                                   |
| Data Conversion Fields                   | Submission Type Amendment                                                               | Status<br>In Progress                                                                         | Approval Date                                                                                | Continuing Review Date                   |   |                                                                    |
| Administrative Details<br>Determinations | Expiration Date                                                                         | Initial Approval Date<br>Jul 20, 2023                                                         | Initial Review Type<br>Expedited                                                             |                                          |   |                                                                    |
|                                          | Amendment                                                                               |                                                                                               |                                                                                              |                                          |   |                                                                    |
|                                          |                                                                                         | UCR AMENDMEN                                                                                  | T REQUEST FORM                                                                               |                                          |   |                                                                    |
|                                          | All changes to an approved research<br>immediate, apparent hazard to a stud             | study must be submitted and approved by the<br>y participant.                                 | IRB prior to implementation, except when the                                                 | ose changes are necessary to avoid an    |   |                                                                    |
|                                          | PLEASE NOTE: For changes beyond p<br>for the system to fully capture all the            | personnel changes in a converted (migrated) p<br>details of the study.                        | rotocol, you will be required to complete the                                                | entire Kuali application form in order   |   |                                                                    |
|                                          | Researchers must complete the form<br>original approved application as well             | with the details of the currently approved pro<br>as any approved amendments are readily avai | cedures, as well as the requested changes. I<br>lable for your reference as you complete the | t is strongly recommended that the form. |   |                                                                    |
|                                          | For additional information and guida                                                    | nce on how to proceed with completing an am                                                   | endment on a converted (migrated) record, p                                                  | lease visit the Kuali IRB Training       | - |                                                                    |

You can toggle through protocol versions using the drop down.

Click on the drop down arrow, and select the version you would like to view.

| IRB: #30016 Converted Protocol Example                                                                                                    |                    |
|----------------------------------------------------------------------------------------------------|--------------------|
| Selected Version:<br>2   Amendment   In Progress (Project Basics, General Information, Study Personnel, Support<br>2   Amendment   In Progress (Project Basics, General Information, Study Personnel, Support | rting Information) |
| 1   Initial   Approved                                                                                                    | Show Less 🔨        |

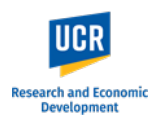

The different sections of the form are listed on the left-side menu (highlighted in ORANGE). Using the left-side menu, you can navigate to each section by click on its name.

The body of the form (highlighted in GREEN) allows you to scroll through the entire form.

In the right-hand menu (highlighted in BLUE) researchers will have access to the functions:

- Notify PI to Submit available if the submitter is not the listed PI or Faculty Advisor
- Submit official submission to the IRB office; only available to the listed PI or Faculty Advisor
- Abandon Cancels the submission. Protocols • that are abandoned before submission cannot be edited, but can be viewed as read-only.
- Duplicate as New Create a copy of the ٠ protocol to use as a new submission
- Print •

| ← Back Manage P        | rotocols $\rightarrow$ IF | RB: #30016 Convert                                           | ed Protocol Example                                                                              |                                                                                              |                                                 |    |                     |
|------------------------|---------------------------|--------------------------------------------------------------|--------------------------------------------------------------------------------------------------|----------------------------------------------------------------------------------------------|-------------------------------------------------|----|---------------------|
|                        | Protocol                  | Reportable Events                                            | Activity Log Permissions                                                                         |                                                                                              |                                                 | _  |                     |
| np to:                 | IRB: #                    | 30016 Converted                                              | d Protocol Example                                                                               |                                                                                              |                                                 | Î  | Add/Remove Section  |
| mendment               | Selected                  | Version:                                                     |                                                                                                  |                                                                                              |                                                 | ſ  | Admin Notes & Files |
| roject Basics          | 2   Amend                 | ment   In Progress (Project Ba                               | sics, General Information, Study Personnel, Supporti                                             | ing Information)                                                                             | 🗲 Active 👻                                      | •  | Abandon             |
| eneral Information     |                           |                                                              |                                                                                                  |                                                                                              |                                                 | 1  | Submit              |
| tudy Personnel         | Drotooo                   | Information                                                  |                                                                                                  |                                                                                              | Chaw Loop A                                     | ſ  | Duplicate as New    |
| Supporting Information | FIOLOCO                   | information                                                  |                                                                                                  |                                                                                              | Show Less X                                     | ē  | Print               |
| Data Conversion Fields | Submissio                 | on Type                                                      | Status                                                                                           | Approval Date                                                                                | Continuing Review Date                          | 15 |                     |
|                        |                           | incirc.                                                      | III Flogicoo                                                                                     |                                                                                              |                                                 |    |                     |
| ministrative Details   | Expiration                | Date                                                         | Initial Approval Date                                                                            | Initial Review Type                                                                          |                                                 |    |                     |
| Determinations         | -                         |                                                              | Jul 20, 2023                                                                                     | Expedited                                                                                    |                                                 |    |                     |
|                        |                           |                                                              |                                                                                                  |                                                                                              |                                                 |    |                     |
|                        |                           |                                                              |                                                                                                  |                                                                                              |                                                 |    |                     |
|                        | Amend                     | ment                                                         |                                                                                                  |                                                                                              |                                                 |    |                     |
|                        |                           |                                                              | UCR AMENDMEN                                                                                     | IT REQUEST FORM                                                                              |                                                 |    |                     |
|                        | All chan<br>immedia       | ges to an approved researcl<br>ate, apparent hazard to a stu | h study must be submitted and approved by the<br>udy participant.                                | e IRB prior to implementation, except when th                                                | hose changes are necessary to avoid an          | L  |                     |
|                        | PLEASE<br>for the s       | NOTE: For changes beyond<br>system to fully capture all th   | personnel changes in a converted (migrated) ne details of the study.                             | protocol, you will be required to complete th                                                | e entire Kuali application form in order        |    |                     |
|                        | Researd<br>original       | hers must complete the for<br>approved application as we     | m with the details of the currently approved pr<br>Il as any approved amendments are readily ava | ocedures, as well as the requested changes.<br>ailable for your reference as you complete th | It is strongly recommended that the<br>ne form. |    |                     |
|                        | For add                   | tional information and guid                                  | ance on how to proceed with completing an an                                                     | nendment on a converted (migrated) record,                                                   | please visit the Kuali IRB Training             | -  |                     |

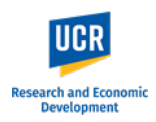

### Fill out the Amendment Form

The Amendment Request Form will appear as the first section.

**IMPORTANT:** For converted (migrated) protocols, as noted on the Amendment Request form, changes beyond personnel changes will require you to complete the entire Kuali IRB application form in order to fully capture the details of the study into the Kuali system. The completion of the full Kuali form will only need to be done **one time** upon the first amendment request (beyond study personnel). Future amendments will allow you to directly update the Kuali form sections.

As you fill out the form, the system will auto save. You will see a 'Save Complete' pop up.

**IMPORTANT:** If you plan to exit out of the protocol before submitting to the IRB, please be sure that 'Save Complete' pop up appears on your latest edit before exiting.

|                        |   | Protocol Reportable Events Activity Log Permissions                                                                                                    |
|------------------------|---|----------------------------------------------------------------------------------------------------|
|                        |   |                                                                                                    |
| ump to:                |   | Amendment                                                                                                    |
| Amendment              |   | UCR AMENDMENT REQUEST FORM                                                                                                    |
| Project Basics         | 0 | All changes to an approved research study must be submitted and approved by the IRB prior to implementation, except when those changes are necessary to avoid an                                                                                                    |
| General Information    | 0 | immediate, apparent hazard to a study participant.                                                                                                    |
| Study Personnel        | 0 | PLEASE NOTE: For changes beyond personnel changes in a converted (migrated) protocol, you will be required to complete the entire Kuali application form in order<br>for the system to fully capture all the details of the study.                                                                  |
| Supporting Information | 0 | Researchers must complete the form with the details of the currently approved procedures, as well as the requested changes. It is strongly recommended that the original approved application as well as any approved amendments are readily available for your reference as you complete the form. |
| Data Conversion Fields |   | For additional information and guidance on how to proceed with completing an amendment on a converted (migrated) record, please visit the Kuali IRB Training Videos webpage. You can also submit any questions to irb@ucr.edu.                                                                      |
| dministrative Details  |   |                                                                                                    |
| Determinations         |   | Proposed Changes                                                                                                    |
| Seteminations          |   | Please check off only applicable proposed changes                                                                                                    |
|                        |   | Changes to Project Roster/Study Personnel                                                                                                    |
|                        |   | Changes to procedures or measures                                                                                                    |
|                        |   | Changes to participant population                                                                                                    |
|                        |   | Changes to recruitment methods                                                                                                    |
|                        |   | Changes to compensation or reimbursement                                                                                                    |
|                        |   | Change to consent process including changes to consent form document                                                                                                    |
|                        |   | Changes to risk-benefit assessment                                                                                                    |
|                        |   | Other (Describe below)                                                                                                    |
|                        |   | Please provide a brief description of the study, and describe how this amendment is in line with the original aims of the study.                                                                                                    |
|                        |   | Click Here to Add Text                                                                                                    |
|                        |   |                                                                                                    |
|                        |   | Describe the proposed changes, including the reason for the change. Append all revised documents with the changes bolded or tracked.                                                                                                    |
|                        |   | Click Here to Add Text                                                                                                    |

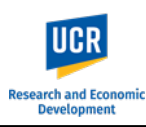

Identify the proposed changes that will be included in this amendment by checking off the applicable changes.

Provide responses to the amendment questions and include your certification if you are completing the form as the listed Principal Investigator or Faculty Advisor.

### **IMPORTANT:**

For studies that will be led by a researcher who is **NOT** PI eligible, the Certification must be completed by the Faculty Advisor/Sponsor. Similarly, for submissions where a designate (e.g., administrator) is completing the form on behalf of the Principal Investigator, the Certification must be completed by the PI. The system will allow you to leave this check box **blank** as you will need to route the submission to the listed PI / Faculty Advisor.

#### Amendment

immediate, apparent hazard to a study participant.

PLEASE NOTE: For changes beyond personnel changes in a converted (migrated) protocol, you will be required to complete the entire Kuali application form in order for the system to fully capture all the details of the study.

Researchers must complete the form with the details of the currently approved procedures, as well as the requested changes. It is strongly recommended that the original approved application as well as any approved amendments are readily available for your reference as you complete the form.

For additional information and guidance on how to proceed with completing an amendment on a converted (migrated) record, please visit the Kuali IRB Training Videos webpage. You can also submit any questions to irb@ucr.edu.

| Please       | e check off only applicable proposed changes                                                                                    |
|--------------|----------------------------------------------------------------------------------------------------|
| $\checkmark$ | Changes to Project Roster/Study Personnel                                                                                       |
|              | Changes to procedures or measures                                                                                               |
| $\checkmark$ | Changes to participant population                                                                                               |
| $\checkmark$ | Changes to recruitment methods                                                                                                  |
|              | Changes to compensation or reimbursement                                                                                        |
|              | Change to consent process including changes to consent form document                                                            |
|              | Changes to risk-benefit assessment                                                                                              |
|              | Other (Describe below)                                                                                                    |
| Please       | e provide a brief description of the study, and describe how this amendment is in line with the original aims of the study.     |
| Examp        | le description text for amendment                                                                                               |
| Descri       | ibe the proposed changes, including the reason for the change. Append all revised documents with the changes bolded or tracked. |
| Examp        | le description text for proposed changes                                                                                        |
|              |                                                                                                    |

# Research and Econo Development

### Kuali IRB Protocols – Amending a Converted (Migrated) Protocol for the First Time

### Update the Protocol

Following the Amendment Certification, you will then be able to update the protocol sections.

**IMPORTANT:** The Project Basics section contains an option for you to indicate if you will be updating the protocol beyond personnel. Once selected, you cannot un-select it.

Once Selected, all sections of the full Kuali IRB Protocol Form will be available for you to complete.

Once selected, additional questions in the Project Basics section will appear, specifically, Submission Type.

Respond to all the new questions.

For Submission Type, select 'IRB Human Subjects Review'.

|                        |   | Protocol Reportable Events Activity Log Pe               | ermissions                                                                                                    |
|------------------------|---|----------------------------------------------------------|----------------------------------------------------------------------------------------------------|
| Jump to:               |   | Project Basics                                           | 0                                                                                                    |
| Amendment              | ~ | Study Title                                              |                                                                                                    |
| Project Basics         | 0 | Converted Protocol Example                               |                                                                                                    |
| General Information    | 0 | Principal Investigator:                                  | Lead Department:                                                                                               |
| Study Personnel        | 0 | Greer, Charles E                                         | (D01234) Research Compliance 🛞                                                                                 |
| Supporting Information | 0 |                                                          |                                                                                                    |
| Data Conversion Fields |   | form. Once selected, this cannot be undone.              | dating more than personnel only. Once selected, you will be required to complete the entire Kuali IRB protocol |
|                        |   | ○ I am updating my protocol for the first time in the Ku | uali Protocols system                                                                                          |
| Administrative Details |   |                                                          |                                                                                                    |

| Jump to:               |      | Project Basics                                                                                                    |                                                                                                    | Ø        |
|------------------------|------|----------------------------------------------------------------------------------------------------|----------------------------------------------------------------------------------------------------|----------|
| Amendment              | ~    | Study Title                                                                                                    |                                                                                                    |          |
| Project Basics         | 0    | Converted Protocol Example                                                                                           |                                                                                                    |          |
| General Information    | 0    | Will this study be led by a researcher who is NOT a PI-elic                                                          | aible faculty member (e.g., student, postdoc, trainee, visiting professor)?                                                                                                    |          |
| Study Personnel        | 0    | Yes                                                                                                    | y , , , ,                                                                                                    |          |
| Funding                |      | ⊖ No                                                                                                    |                                                                                                    |          |
| Supporting Information | 0    | Principal Investigator:                                                                                              | Lead Department:                                                                                                    |          |
| Added Information - Op | otio | Greer, Charles E 🔕                                                                                                   | (D01234) Research Compliance 🛞                                                                                                    |          |
| Assurance/Acknowled    | ~ ~  |                                                                                                    |                                                                                                    |          |
| Data Conversion Fields |      | The listed Principal Investigator is a PI-eligible UCR empl<br>IMPORTANT: Lead researchers who do not have PI-eligib | loyee per UCR Policy 527-3.<br>Solution in the second second s |          |
|                        |      | ⊖ Yes                                                                                                    |                                                                                                    |          |
| Administrative Details |      | ⊖ No                                                                                                    |                                                                                                    |          |
| Determinations         |      | SUBMISSION TYPE                                                                                                    |                                                                                                    |          |
|                        |      | O Not Human Subjects Research (NHSR) Determination                                                                   | (Formerly Determination of Activity or DOA)                                                                                                    |          |
|                        |      | IRB Human Subjects Review                                                                                            |                                                                                                    |          |
|                        |      | <ul> <li>Request for External Reliance (i.e., UCR's IRB will rely of</li> </ul>                                      | on another IRB)                                                                                                    |          |
|                        |      | O [DO NOT USE] Stem Cell Research Oversight (SCRO)                                                                   |                                                                                                    |          |
|                        |      | IMPORTANT: Only select the below option if you are upda<br>form. Once selected, this cannot be undone.               | ating more than personnel only. Once selected, you will be required to complete the entire Kuali IRB                                                                                                    | protocol |
|                        |      | I am updating my protocol for the first time in the Kual                                                             | li Protocols system                                                                                                    |          |

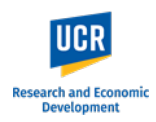

## When 'IRB Human Subjects Review' is selected, additional protocol sections will appear.

| Jump to:               |       | Project Basics                                                                             | 0                                                                                                    |
|------------------------|-------|--------------------------------------------------------------------------------------------|----------------------------------------------------------------------------------------------------|
| Amendment              | ~     | Study Title                                                                                |                                                                                                    |
| Project Basics         | 0     | Converted Protocol Example                                                                 |                                                                                                    |
| General Information    | 0     | Will this study be led by a researcher who is NOT                                          | a DLaligible faculty member (e.g. student postdoe trainee visiting professor)?                                       |
| Study Personnel        | 0     |                                                                                            | a Prengible faculty member (e.g., student, postuoc, iranice, visiting professor):                                    |
| Funding                |       | No                                                                                         |                                                                                                    |
| Study Population       |       | Principal Investigator:                                                                    | Lead Department:                                                                                                    |
| Research Characteris   | tics  | Greer, Charles E                                                                           | (D01234) Research Compliance 🔕                                                                                       |
| Participant Compensa   | ation | The listed Driveinel Investigator is a DL aligible LL                                      | OD ampleure and UOD Daliny 527.2                                                                                     |
| Screening/Recruitmen   | nt    | IMPORTANT: Lead researchers who do not have                                                | PI-eligibility <u>must</u> have a UCR Faculty Advisor / Sponsor listed as the PI.                                    |
| Risks & Benefits       |       | Yes                                                                                        |                                                                                                    |
| Privacy & Confidentia  | lity  | ○ No                                                                                       |                                                                                                    |
| Supporting Informatio  | on 🕜  | SUBMISSION TYPE                                                                            |                                                                                                    |
| Added Information - C  | Optio | <ul> <li>Not Human Subjects Research (NHSR) Deterr</li> </ul>                              | mination (Formerly Determination of Activity or DOA)                                                                 |
| Assurance/Acknowle     | dge   | RB Human Subjects Review                                                                   |                                                                                                    |
| Data Conversion Field  | ds    | Request for External Reliance (i.e., UCR's IRB)                                            | will rely on another IRB)                                                                                            |
|                        |       | O [DO NOT USE] Stem Cell Research Oversight (                                              | SCRO)                                                                                                    |
| Administrative Details |       | IMPORTANT: Only select the below option if you form. Once selected, this cannot be undone. | are updating more than personnel only. Once selected, you will be required to complete the entire Kuali IRB protocol |
| Determinations         |       | I am updating my protocol for the first time in                                            | the Kuali Protocols system                                                                                           |
|                        |       |                                                                                            |                                                                                                    |

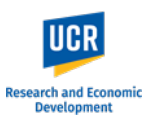

### Unlocking Protocol Sections

As you scroll through the form to these new sections, you will note that they are not immediately available for you to edit.

You will need to unlock any new sections that appear that does not have a **Green Lightning** next to it.

To unlock a section, click on 'Add/Remove Section' in the right-side menu.

The 'Amendment Creation' window will appear with the new sections included.

Check all the sections except Data Conversion Fields.

Click on 'Done'.

| Jump to:                |      | Funding                                                                                                    | 1       | Add/Remove Section  |
|-------------------------|------|----------------------------------------------------------------------------------------------------|---------|---------------------|
| Amendment               |      | Choose the option that describes the funding for this project.                                                                                                    | Û, I    | Notify PI To Submit |
|                         | •    |                                                                                                    | 0 /     | Admin Notes & Files |
| Project Basics          | 0    |                                                                                                    | 8       | Abandon             |
| General Information     | 0    | Study Population                                                                                                    | <u></u> | Submit              |
| Study Personnel         | 0    |                                                                                                    | [] (    | Duplicate as New    |
| Funding                 |      | Indicate the projected number of participants expected to be enrolled (i.e. sign consent) or the projected number of existing records/data/biospecimens to be accessed/collected/received by UCR Study Team | ē P     | Print               |
| Study Population        |      |                                                                                                    |         |                     |
| Research Characterist   | ics  | Indicate whether any of the following populations will be specifically recruited:                                                                                                    |         |                     |
|                         |      | Select all that apply.                                                                                                    |         |                     |
| Participant Compensa    | tion | Describe the nanulation including all inclusion aritaria                                                                                                    |         |                     |
| Screening/Recruitmen    | t    |                                                                                                    |         |                     |
| Risks & Benefits        |      |                                                                                                    |         |                     |
| Privacy & Confidentiali | ty   | Research Characteristics                                                                                                    |         |                     |
| Supporting Information  | n 🚯  |                                                                                                    |         |                     |
|                         |      | The research will involve the following. Carefully review then select all that apply or "None of the Above."                                                                                                |         |                     |

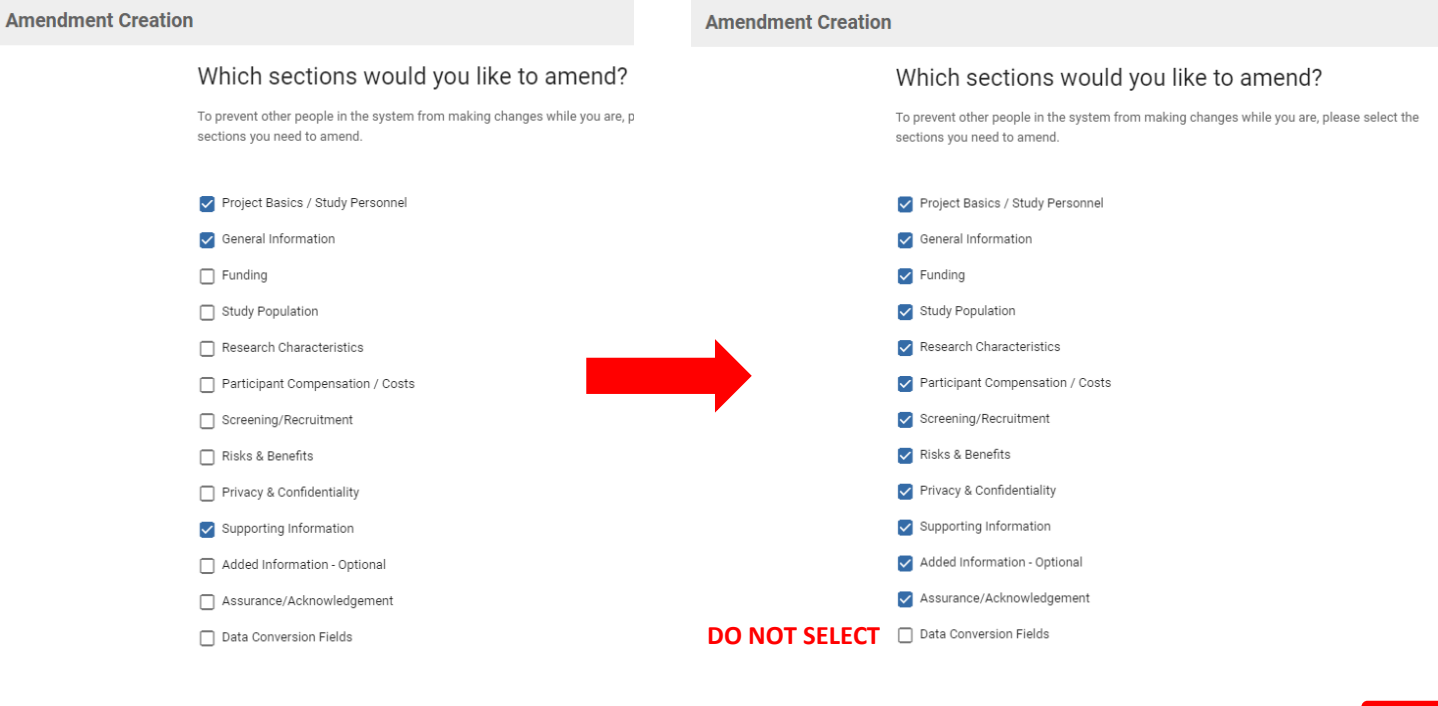

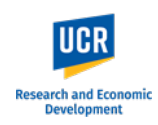

All the sections will now be available for editing (i.e., has a **Green Lightning** next to name).

IMPORTANT: Depending on your responses to certain questions, additional sections may appear, and you will need to unlock those new sections using the 'Add/Remove Section' button.

Complete the protocol ensuring that the details are consistent with the original approved IRB application and any applicable approved amendments.

Researchers are encouraged to have their original approved documents readily available for reference as they complete the Kuali protocol form.

| Jump to:                                        | Funding                                                                                                    | 0 |
|-------------------------------------------------|----------------------------------------------------------------------------------------------------|---|
| Amendment                                       | Choose the option that describes the funding for this project.                                                                                                    |   |
| Project Basics                                  | External to UCR                                                                                                    |   |
| General Information                             | O Gift                                                                                                    |   |
| Study Personnel                                 |                                                                                                    |   |
| Funding                                         | Internal to UCR (e.g. Departmental, Academic Senate)                                                                                                    |   |
| Study Population                                | Other (e.g. Personal Funds, Faculty Advisor Funds)                                                                                                    |   |
| Research Characteristi.                         | Link to Kuali Research Proposal or Award (Effective After July 1st 2023)                                                                                                    |   |
| Participant Compensat                           | None                                                                                                    |   |
| Screening/Recruitment                           |                                                                                                    |   |
| Risks & Benefits                                | 3                                                                                                    |   |
| Privacy & Confidentialit                        | Study Population                                                                                                    | G |
| Supporting Information<br>Added Information - 0 | <ul> <li>Indicate the projected number of participants expected to be enrolled (i.e. sign consent) or the projected number of existing records/data/biospecimens to b accessed/collected/received by UCR Study Team</li> </ul> | e |
| Assurance/Acknowled.                            | Click Here to Add Number                                                                                                    |   |
| Data Conversion Fields                          | Indicate whether any of the following populations will be specifically recruited:                                                                                                    |   |
|                                                 | Select all that apply.                                                                                                    |   |
| Administrative Details                          | Not applicable - No direct contact with research participants                                                                                                    |   |
| Determinations                                  | Participants 18 years old or older                                                                                                    |   |
|                                                 | Participants under the age of 18 (Minors)                                                                                                    |   |
|                                                 | Wards                                                                                                    |   |
|                                                 | Pregnant women/human fetuses                                                                                                    |   |
|                                                 | Neonates                                                                                                    |   |
|                                                 | Use of Fetal tissue                                                                                                    |   |
|                                                 | Individuals with Cognitive Impairments                                                                                                    |   |

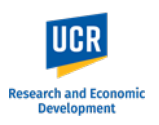

## Access Previously Approved Documents

Previously approved applications, amendments, and renewals will be uploaded to each migrated record.

You can access these documents by clicking on 'Admin Notes & Files' in the right-side menu of your protocol.

Click on the **file name** you would like to view.

NOTE: If your previously approved documents are not uploaded in the Admin Notes & Files, please contact the IRB Office (irb@ucr.edu). Add/Remove Section
Notify PI To Submit
Admin Notes & F... 1
Abandon
Submit
Duplicate as New
Print

| Admin Notes & Files                                       |                                   |                       |                      | × |
|-----------------------------------------------------------|-----------------------------------|-----------------------|----------------------|---|
| File                                                      | Note                              | Date Added            | Added By             |   |
| Example Previously Approved IRB Application HS XX-XXX.pdf | Original Approved IRB Application | Jul 27, 2023 12:28 AM | Castro, Lorraine Joy |   |
|                                                           |                                   |                       |                      |   |
|                                                           |                                   |                       |                      |   |

Click on 'View Attachment'.

| View Note & File        |                                     |
|-------------------------|-------------------------------------|
| Example Previously App  | roved IRB Application HS XX-XXX.pdf |
| • View Attachment       |                                     |
|                         |                                     |
| Note                    |                                     |
| Original Approved IRB A | oplication                          |
|                         |                                     |
| 4                       |                                     |
|                         |                                     |
|                         |                                     |
|                         |                                     |

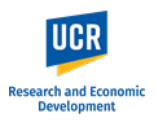

| The file will display in a                                                                           | Example Previously Approved IRB Application HS XX-XXX.pdf                                                | ×         |
|----------------------------------------------------------------------------------------------------|----------------------------------------------------------------------------------------------------|-----------|
| document viewer that<br>you can toggle through.<br>You can also download<br>a copy for your records. | <form><form><form><form><form><form><form><form></form></form></form></form></form></form></form></form> |           |
|                                                                                                    | ← Previous Page Page 1 of Next Page →                                                                    | ► × Close |

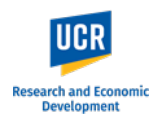

6

### Updating Study Personnel

When updating the '**Study Personnel**' section for the very first time, please ensure that all personnel are listed in the table.

The initial conversion into the Kuali system only allowed the study PI, Lead Researcher and/or Faculty advisor to be listed in the table.

You will need to update the table to ensure that the personnel list matches the list under the Data Conversion Fields.

#### Study Personnel

- List all UCR affiliated personnel conducting the research and provide the requested information.
- Click + Add Line to insert additional personnel.
- 2. Click the Edit Pencil to edit/update personnel info.
- 3. To Change the visibility of the columns, click Columns and select the columns to appear in the table.
- 4. Those listed here should include: Principal Investigator/Faculty Advisor, Co-Investigators, Lead Researcher and Personnel the IRB will need to review who are responsible for research teams and/or will manage research activities at participating sites.
- 5. If a non-study personnel will be an Administrative Contact, please add them to the study by navigating to the Permissions tab at the top of the form.

|   |   |                      |                                           |                                                                                                    | Columns + Add Line                                |
|---|---|----------------------|-------------------------------------------|----------------------------------------------------------------------------------------------------|---------------------------------------------------|
|   |   | PERSON =             | RESEARCHER ROLE                           | INVOLVED IN                                                                                        | IRB TRAINING =                                    |
| - | I | Greer, Charles E     | Principal Investigator/Faculty<br>Advisor | Obtain consent and/or assent<br>Interact with participants (e.g., administer<br>survey, interview) | () Charles Greer has no training courses on file. |
| 1 |   | Vaughn, Robert Craig | Research Personnel                        | Obtain consent and/or assent<br>Interact with participants (e.g., administer<br>survey, interview) | Robert Vaughn has no training courses on file.    |
|   |   | Wicker, Monica M     | Research Personnel                        | Obtain consent and/or assent<br>Interact with participants (e.g., administer<br>survey, interview) | Monica Wicker has no training courses on file.    |
| 4 |   |                      |                                           |                                                                                                    |                                                   |

| Data Conversion Fields                                             |
|--------------------------------------------------------------------|
| Converted Renewal Dates                                            |
| 11/28/07; 12/8/08, 12/2/09; 11/29/10; 11/29/11; 11\29/12, 11\29/13 |
| Special Population Categories                                      |
| None                                                               |
| Transnational?                                                     |
| No                                                                 |
| Project Personnel                                                  |
| Vaughn, Robert Craig - 9/26/22 Wicker, Monica 10/4/22              |

## Research and Economic Development

### Kuali IRB Protocols – Amending a Converted (Migrated) Protocol for the First Time

# Submitting the Amendment as PI

Once the form is complete and you have verified its accuracy, as the listed PI of the protocol, ensure that you have provided your Certification as part of the Amendment Request Form and Assurance as part of the Protocol Form.

When you are ready to submit, click the '**Submit**' button in the right-side menu.

For submissions completed by students, designees, etc., please see the 'Routing to Principal Investigator / Faculty Advisor' section (next page).

After clicking 'Submit', you will remain in the Protocols form. Scroll up to the top and you will see the Status has changed from 'In Progress' to '**Submitted for Review'**.

| rotocol   | Reportable Events Activity Log Permissions                                                                                 |  |
|-----------|----------------------------------------------------------------------------------------------------|--|
| Amendr    | ment                                                                                                    |  |
| CI CI     | changes to compensation or reimbursement                                                                                   |  |
| CI CI     | change to consent process including changes to consent form document                                                       |  |
| CI CI     | changes to risk-benefit assessment                                                                                         |  |
| 0         | ther (Describe below)                                                                                                    |  |
| Provide y | your Certification Below                                                                                                   |  |
| 🔽 A:      | as the PRINCIPAL INVESTIGATOR / FACULTY ADVISOR, I confirm that the information within this form is accurate and complete. |  |
| _         |                                                                                                    |  |

|                                                                                                    | 0 | Admin Notes & F  |
|----------------------------------------------------------------------------------------------------|---|------------------|
| submitting this IRR protocol as Principal Investigator                                                                                                    | ⊗ | Abandon          |
| • I certify that the information provided in this application is complete and correct.                                                                                                    |   | Submit           |
| <ul> <li>I confirm that this study has been designed to protect human participants.</li> </ul>                                                                                                    |   |                  |
| · I accept ultimate responsibility for the conduct of this study, the ethical performance of the project, and the protection of the rights and welfare of the human participants who are                                                                       |   | Duplicate as Nev |
| directly and indirectly involved in this project.                                                                                                    |   | Delet            |
| <ul> <li>I will comply with all policies and guidelines of UCR and affiliated institutions where this study will be conducted, as well as with all applicable federal, state and local laws regarding the protection of human subjects in research.</li> </ul> | • | Print            |
| • I will ensure that all personnel performing this study are qualified, appropriately trained and will adhere to the provisions of the IRB approved protocol.                                                                                                  |   |                  |
| • I will not modify the UCR IRB-approved protocol or any attached materials without first obtaining UCR IRB approval for an amendment to the previously approved protocol.                                                                                     |   |                  |
| I will provide all continuing review documentation to the IRB.                                                                                                    |   |                  |
| <ul> <li>I further confirm that I am not in violation of UCR's conflict of interest policy while participating in this research.</li> </ul>                                                                                                    |   |                  |

| IRB: #30016 Converted Protocol Example                                                                                                    |                        |                                |                                                         |  |  |
|----------------------------------------------------------------------------------------------------|------------------------|--------------------------------|---------------------------------------------------------|--|--|
| Selected Version:<br>2   Amendment   Submitted for Review (Project Basics, General Information, Study Personnel, Funding, Study Population, Research Characteristics, Behavioral Observations, Participant Compensation / O |                        |                                |                                                         |  |  |
| Protocol Information                                                                                                    |                        |                                | Show Less 🔨                                             |  |  |
| Submission Type Amendment                                                                                                    | Review Type<br>        | Status<br>Submitted for Review | Time in Current Status<br>Since July 27 – a few seconds |  |  |
| Approval Date                                                                                                    | Continuing Review Date | Expiration Date                | Initial Approval Date<br>Jul 20, 2023                   |  |  |
| Initial Review Type Expedited                                                                                                    |                        |                                |                                                         |  |  |

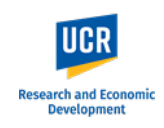

From here, click the "Back" button in the top left to return to the **Manage Protocols** page. You will now see your submitted protocol in the Protocol List and its current status.

The status change to '**Submitted for Review**' confirms your protocol has been submitted to the IRB office. You will also receive a confirmation email from the system.

| ↔ Hide Menu        | Protocols                  |          |                  |                 |             |               |                 |
|--------------------|----------------------------|----------|------------------|-----------------|-------------|---------------|-----------------|
| 🕼 Manage Protocols |                            |          |                  |                 |             | _             |                 |
|                    |                            |          |                  |                 |             |               | ude all protoco |
|                    |                            |          |                  |                 |             |               |                 |
|                    | Q Search                   |          |                  |                 |             |               | Advanced        |
|                    |                            |          |                  |                 |             |               | _               |
|                    | Title                      | Number 👻 | PI Name          | Submission Type | Review Type | Status        |                 |
|                    | Converted Protocol Example | 30016    | Greer, Charles E | Initial         | Expedited   | Approved      |                 |
|                    | Converted Protocol Example | 30016    | Greer, Charles E | Amendment       |             | Submitted for | r Review        |
|                    | 2 of 2 protocols           |          |                  |                 |             |               |                 |

### **Routing to Principal Investigator/Faculty Advisor**

For studies that will be led by a researcher who is NOT PI eligible, the Assurance must be completed by the Faculty Advisor/Sponsor.

Similarly, for submissions where a designate (e.g., administrator) is completing the form on behalf of the Principal Investigator, the Assurance must be completed by the PI.

The system will allow you to leave this check box **blank** as you will need to route the submission to the listed PI / Faculty Advisor.

When you are ready to route to the PI, click on '**Notify PI to Submit**' in the right-hand menu.

| Assura   | nce/Acknowledgement                                                                                                    |
|----------|----------------------------------------------------------------------------------------------------|
| By subr  | nitting this IRB protocol as Faculty Advisor / Sponsor,                                                                                                    |
| • 1      | certify that the information provided in this application is complete and correct.                                                                                                    |
| • 1      | confirm that this study has been designed to protect human participants.                                                                                                    |
| ۰۱<br>d  | accept ultimate responsibility for the conduct of this study, the ethical performance of the project, and the protection of the rights and welfare of the human participants who are<br>irectly and indirectly involved in this project. |
| • I<br>r | will comply with all policies and guidelines of UCR and affiliated institutions where this study will be conducted, as well as with all applicable federal, state and local laws                                                         |
| • 1      | will ensure that all personnel performing this study are qualified, appropriately trained and will adhere to the provisions of the IRB approved protocol.                                                                                |
| • 1      | will not modify the UCR IRB-approved protocol or any attached materials without first obtaining UCR IRB approval for an amendment to the previously approved protocol.                                                                   |
| • 1      | will provide all continuing review documentation to the IRB.                                                                                                    |
| • 1      | further confirm that I am not in violation of UCR's conflict of interest policy while participating in this research.                                                                                                    |

| Assurance/Acknowledgement                                                                                                    |   | Notify PI To Subr |
|----------------------------------------------------------------------------------------------------|---|-------------------|
|                                                                                                    | ſ | ) Admin Notes & F |
| By submitting this IRB protocol as Faculty Advisor / Sponsor,<br>• I certify that the information provided in this application is complete and correct.                                                                                                    | ¢ | Abandon           |
| <ul> <li>I confirm that this study has been designed to protect human participants.</li> <li>I accept ultimate responsibility for the conduct of this study, the ethical performance of the project, and the protection of the rights and welfare of the human participants who are</li> </ul>                                                                    | 1 | Submit            |
| directly and indirectly involved in this project.                                                                                                    | ſ | Duplicate as New  |
| regarding the protection of human subjects in research.                                                                                                    | e | Print             |
| <ul> <li>I will ensure that all personnel performing this study are qualified, appropriately trained and will adhere to the provisions of the IRB approved protocol.</li> <li>I will not modify the UCR IRB-approved protocol or any attached materials without first obtaining UCR IRB approval for an amendment to the previously approved protocol.</li> </ul> |   |                   |
| I will provide all continuing review documentation to the IRB.                                                                                                    |   |                   |
| I further confirm that I am not in violation of UCR's conflict of interest policy while participating in this research.                                                                                                    |   |                   |
| □ Lattest to the above statements.                                                                                                    |   |                   |

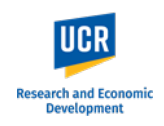

As the Certification and Assurance sections were left blank, a pop up will appear notifying you of the incomplete field(s).

If additional fields are identified, you can choose to view the fields for verification that they should be left blank.

When you are ready to route to the PI / Faculty Advisor, click '**Notify PI Anyway**' in the pop up.

Once routed to the PI, a pop up will appear stating 'Principal Investigator was notified'.

**IMPORTANT:** After notifying the PI, you will still be in the protocol form, and the form will remain editable. Any changes you may make while the protocol is in the PI / Faculty advisor's queue will appear; however, the changes will **not** be tracked. Researchers must communicate with each other if there are any changes while the protocol is in the 'Notify PI to submit' status.

**PLEASE NOTE:** If you are listed as study personnel with Full Access in the protocol, you will receive the submission confirmation email once the PI / Advisor submits to the IRB.

|   | There is 1 incomplete required field                                                                                                    | ×  |
|---|----------------------------------------------------------------------------------------------------|----|
| • | Go back to see the blank fields before sending and we'll Show You what's missing.<br>If you intended to leave these blank, continue to Notify your Principal Investigator<br>Show me Notify PI Anyw | ay |

Men accumentation to the mb.

S

Success! Principal Investigator was notified

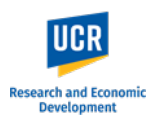

# Submitting Amendment after receiving Notification to Submit

As the listed Principal Investigator or Faculty Advisor, you will receive an email notification when a protocol submission requires your review and submission to the IRB. You can access the protocol directly using the link provided in the email notification.

**IMPORTANT**: If you do not receive the email notification from Kuali in your inbox, please check your Spam, Junk or Trash folders.

#### Hello Greer, Charles E,

You have been listed as the Principal Investigator on the below IRB protocol. Please use the below link to review/confirm the details of your protocol and submit to the IRB for review.

- Protocol Number: 30016
- Protocol Title: Converted Protocol Example
- Submission Type: Amendment
- Link to Protocol: ucr-stg.kuali.co/protocols/protocols/64c2168bbb30cc0028ea491d

If you have any questions, please contact our office at irb@ucr.edu.

\*\* Note this email is an automated system notification which is unable to receive replies. Please direct all questions and correspondence to irb@ucr.edu.

# The protocol will also be listed in your **Manage Protocols** page.

The status will show as '**In Progress**' as the protocol is not yet submitted.

Access the protocol by clicking on the title.

**NOTE:** For additional actions on an approved protocol (i.e., Amendments or Renewals), you will see all iterations of the protocol.

| ↔ | Hide Menu        | Protocols                  |          |                  |                 |             |                 |    |
|---|------------------|----------------------------|----------|------------------|-----------------|-------------|-----------------|----|
| ß | Manage Protocols |                            |          |                  |                 |             |                 |    |
|   |                  |                            |          |                  |                 |             | Include all pro | ot |
|   |                  |                            |          |                  |                 |             |                 |    |
|   |                  | Q Search                   |          |                  |                 |             | Advan           | 10 |
|   |                  |                            |          |                  |                 |             |                 |    |
|   |                  | Title                      | Number 👻 | PI Name          | Submission Type | Review Type | Status          |    |
|   |                  | Converted Protocol Example | 30016    | Greer, Charles E | Initial         | Expedited   | Approved        |    |
|   |                  | Converted Protocol Example | 30016    | Greer, Charles E | Amendment       |             | 😑 In Progress   |    |
|   |                  | 2 of 2 protocols           |          |                  |                 |             |                 |    |
|   |                  |                            |          |                  |                 |             |                 |    |

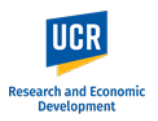

|                                                | ← Back Mana             | ge Proto                       | cols $\rightarrow$ IRB: #30016 Converted Pr                                             | rotocol Example                                                   |                                                    |                                              |           |                                                                        |
|------------------------------------------------|-------------------------|--------------------------------|-----------------------------------------------------------------------------------------|-------------------------------------------------------------------|----------------------------------------------------|----------------------------------------------|-----------|------------------------------------------------------------------------|
| As the listed PI or                            |                         |                                | Protocol Reportable Events Activit                                                      | ty Log Permissions                                                |                                                    |                                              |           |                                                                        |
| Faculty Advisor, you will<br>have full editing | Jump to:                |                                | IRB: #30016 Converted Pro                                                               | otocol Example                                                    |                                                    |                                              | *         | Add/Remove Section                                                     |
| capabilities in the protocol form.             | Amendment               | <ul> <li></li> <li></li> </ul> | Selected Version:<br>2   Amendment   In Progress (Project Basics. Ge                    | neral Information. Study Personnel. Fundina. Study                | v Population. Research Characteristics. Behavioral | Observations. Participant Compensation / Cos | sts. Scre | <ul> <li>Notify PI To Submit</li> <li>Admin Notes &amp; F 1</li> </ul> |
|                                                | General Information     | 0                              |                                                                                         | · · · · ·                                                         |                                                    |                                              |           | <ul><li>Abandon</li><li>Submit</li></ul>                               |
| Review the                                     | Study Personnel         | 0                              | Protocol Information                                                                    |                                                                   |                                                    | Show Less                                    | ~         | Duplicate as New                                                       |
| Amendment Request                              | Funding                 | 0                              |                                                                                         |                                                                   |                                                    |                                              |           | 🖶 Print                                                                |
| form and completed                             | Study Population        | 0                              | Submission Type                                                                         | Status                                                            | Approval Date                                      | Continuing Review Date                       |           |                                                                        |
| protocol for                                   | Research Characterist   | - 0                            | Pinonamon                                                                               | in rogicos                                                        |                                                    |                                              |           |                                                                        |
| completeness and                               | Behavioral Observation  | ns 🕜                           | Expiration Date                                                                         | Initial Approval Date                                             | Initial Review Type                                |                                              |           |                                                                        |
| accuracy.                                      | Participant Compensa    | t <b>(</b> )                   |                                                                                         | Jul 20, 2023                                                      | Expedited                                          |                                              |           |                                                                        |
| -                                              | Screening/Recruitmen    | t <b>()</b>                    |                                                                                         |                                                                   |                                                    |                                              |           |                                                                        |
|                                                | Informed Consent        | G                              |                                                                                         |                                                                   |                                                    |                                              |           |                                                                        |
|                                                | Waiver of Signed Cons   |                                | Amendment                                                                               |                                                                   |                                                    |                                              |           |                                                                        |
|                                                | Risks & Benefits        | G                              |                                                                                         |                                                                   |                                                    |                                              |           |                                                                        |
|                                                | Privacy & Confidentiali | ty 🕑                           | All changes to an approved research study                                               | must be submitted and approved by the IRB                         | prior to implementation, except when those ch      | hanges are necessary to avoid an             |           |                                                                        |
|                                                | Supporting Information  | 0                              | immediate, apparent hazard to a study par                                               |                                                                   |                                                    |                                              |           |                                                                        |
|                                                | Added Information - O.  | . 0                            | PLEASE NOTE: For changes beyond persor<br>system to fully capture all the details of th | nnel changes in a converted (migrated) proto<br>e study.          | col, you will be required to complete the entire   | e Kuali application form in order for the    |           |                                                                        |
|                                                | Assurance/Acknowled     | 0                              | Researchers must complete the form with                                                 | the details of the currently approved procedu                     | ıres, as well as the requested changes. It is st   | rongly recommended that the original         |           |                                                                        |
|                                                | Data Conversion Fields  | 3                              | approved application as well as any approv                                              |                                                                   |                                                    |                                              |           |                                                                        |
|                                                | Administrative Details  |                                | For additional information and guidance or<br>webpage. You can also submit any questio  | n how to proceed with completing an amendn<br>ons to irb@ucr.edu. | nent on a converted (migrated) record, please      | visit the Kuali IRB Training Videos          |           |                                                                        |
|                                                | Determinations          |                                | Proposed Changes Please check off only applicable proposed                              | changes                                                           |                                                    |                                              |           |                                                                        |
|                                                |                         |                                | Changes to Project Roster/Study Perso                                                   | onnel                                                             |                                                    |                                              |           |                                                                        |
|                                                |                         |                                | Changes to procedures or measures                                                       |                                                                   |                                                    |                                              |           |                                                                        |
|                                                |                         |                                | Changes to participant population                                                       |                                                                   |                                                    |                                              |           |                                                                        |

Provide your assurance by checking off the attestation in the Assurance/Acknowledgment section.

When you are ready to officially submit to the IRB office, click '**Submit'** in the right-side menu.

After clicking 'Submit', you will remain in the Protocols form. Scroll up to the top and you will see the Status has changed from 'In Progress' to '**Submitted for Review'**.

From here, click the "Back" button in the top left to return to the **Manage Protocols** page. You will now see your submitted protocol in the Protocol List and its current status.

The status change to '**Submitted for Review**' confirms your protocol has been submitted to the IRB office. You will also receive a confirmation email from the system.

| Assurance/Acknowledgement                                                                                                    |          | Notify PI To Submit |
|----------------------------------------------------------------------------------------------------|----------|---------------------|
|                                                                                                    | 0        | Admin Notes & Files |
| By submitting this IRB protocol as Faculty Advisor / Sponsor,                                                                                                    | 8        | Abandon             |
| <ul> <li>I confirm that this study has been designed to protect human participants.</li> <li>I accept ultimate responsibility for the conduct of this study, the ethical performance of the project, and the protection of the rights and welfare of the</li> </ul>                                                                                                    | <b>±</b> | Submit              |
| human participants who are directly and indirectly involved in this project.                                                                                                    | 6        | Duplicate as New    |
| <ul> <li>I will contiply with all policies and guidelines of OCR and annated institutions where this study will be conducted, as well as with all applicable rederal, state and local laws regarding the protection of human subjects in research.</li> <li>I will ensure that all personnel performing this study are qualified, appropriately trained and will adhere to the provisions of the IRB approved protocol.</li> <li>I will not modify the UCR IRB-approved protocol or any attached materials without first obtaining UCR IRB approval for an amendment to the previously approved protocol.</li> <li>I will provide all continuing review documentation to the IRB.</li> <li>I will provide all continuing review documentation to the IRB.</li> </ul> | ē        | Print               |
| I attest to the above statements.                                                                                                    |          |                     |

| IRB: #30016 Converted                                         | Protocol Example                                        |                                                       | Compare Versions                                        |
|---------------------------------------------------------------|---------------------------------------------------------|-------------------------------------------------------|---------------------------------------------------------|
| Selected Version:<br>2   Amendment   Submitted for Review (Pr | roject Basics, General Information, Study Personnel, Fi | unding, Study Population, Research Characteristics, E | Behavioral Observations, Participant Compensation / (   |
| Protocol Information                                          |                                                         |                                                       | Show Less 🔨                                             |
| Submission Type Amendment                                     | Review Type                                             | Status<br>Submitted for Review                        | Time in Current Status<br>Since July 27 – a few seconds |
| Approval Date                                                 | Continuing Review Date                                  | Expiration Date                                       | Initial Approval Date<br>Jul 20, 2023                   |
| Initial Review Type Expedited                                 |                                                         |                                                       |                                                         |

| ↔ | Hide Menu        | Protocols                  |          |                  |                 |             |                                   |                 |
|---|------------------|----------------------------|----------|------------------|-----------------|-------------|-----------------------------------|-----------------|
| ß | Manage Protocols |                            |          |                  |                 |             |                                   |                 |
|   |                  |                            |          |                  |                 |             |                                   | ude all protoco |
|   |                  |                            |          |                  |                 |             |                                   |                 |
|   |                  | Q Search                   |          |                  |                 |             |                                   | Advanced        |
|   |                  |                            |          |                  |                 |             |                                   |                 |
|   |                  | Title                      | Number 👻 | PI Name          | Submission Type | Review Type | Status                            |                 |
|   |                  | Converted Protocol Example | 30016    | Greer, Charles E | Initial         | Expedited   | <ul> <li>Approved</li> </ul>      |                 |
|   |                  | Converted Protocol Example | 30016    | Greer, Charles E | Amendment       |             | <ul> <li>Submitted for</li> </ul> | Review          |
|   |                  | 2 of 2 protocols           |          |                  |                 |             |                                   |                 |

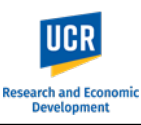

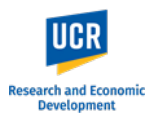

## Personnel ONLY Changes Amendment Request

This portion of the guide shows the Kuali system steps to create and submit a Personnel ONLY Changes Amendment Request for a Converted (Migrated) Protocol.

| Follow steps to Locate Existing                                                    | Amendment Creation                                                                                                    |
|------------------------------------------------------------------------------------|----------------------------------------------------------------------------------------------------|
| Amendment.                                                                         | Which sections would you like to amend?                                                                                |
| For Personnel Only changes, select<br>' <b>Project Basics / Study Personnel</b> '. | To prevent other people in the system from making changes while you are, please select the sections you need to amend. |
| <b>Do not</b> select Data Conversion Fields.                                       | Project Basics / Study Personnel                                                                                       |
| Click ' <b>Done'</b> .                                                             | Supporting Information                                                                                                 |
|                                                                                    | Data Conversion Fields                                                                                                 |
|                                                                                    | Cancel Done                                                                                                    |

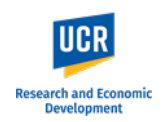

A new protocol version will be created for the Amendment.

**NOTE:** These protocol versions will continue accumulate as actions are taken on the protocol (e.g., additional amendments, renewals). When making future amendments, you want to ensure you are selecting the latest approved version of the protocol to update.

You can toggle through protocol versions using the drop down.

Click on the drop down arrow, and select the version you would like to view.

| ← Back Manage Proto                                                  | ocols $\rightarrow$ IRB: #30016 Converted P                                                                                                    | rotocol Example                                                                                                    |                                                                                                    |                                                                                                    |                            |                                                                         |
|----------------------------------------------------------------------|----------------------------------------------------------------------------------------------------|----------------------------------------------------------------------------------------------------|----------------------------------------------------------------------------------------------------|----------------------------------------------------------------------------------------------------|----------------------------|-------------------------------------------------------------------------|
|                                                                      | Protocol Reportable Events Activi                                                                                                    | y Log Permissions                                                                                                    |                                                                                                    |                                                                                                    |                            |                                                                         |
| Jump to:<br>Amendment ✓<br>Project Basics ④<br>General Information ✓ | IRB: #30016 Converted Pre<br>Selected Version:<br>3   Amendment   In Progress (Project Basics, St                                                                                                    | otocol Example                                                                                                    |                                                                                                    | 🗲 Active 👻                                                                                                    | Add<br>Adn<br>Q Adn<br>Sub | I/Remove Section<br>Ify PI To Submit<br>nin Notes & F 1<br>Indon<br>mit |
| Study Personnel 📀                                                    | Protocol Information                                                                                                    |                                                                                                    |                                                                                                    | Show Less 🔨                                                                                                    | 🗇 Dup                      | ilicate as New                                                          |
| Data Conversion Fields                                               | Submission Type Amendment                                                                                                    | Status<br>In Progress                                                                                                    | Approval Date                                                                                                    | Continuing Review Date                                                                                                    |                            |                                                                         |
| Administrative Details<br>Determinations                             | Expiration Date                                                                                                    | Initial Approval Date<br>Jul 20, 2023                                                                                                    | Initial Review Type<br>Expedited                                                                                                    |                                                                                                    |                            |                                                                         |
|                                                                      | Amendment                                                                                                    |                                                                                                    |                                                                                                    |                                                                                                    |                            |                                                                         |
|                                                                      | All changes to an approved research study<br>immediate, apparent hazard to a study par<br><b>PLEASE NOTE:</b> For changes beyond perso<br>system to fully capture all the details of th<br>Researchers must complete the form with<br>approved application as well as any appro<br>For additional information and guidance o<br>webpage. You can also submit any questi | UCR AMENDMENT<br>must be submitted and approved by the IRB p<br>ticipant.<br>anel changes in a converted (migrated) protoc<br>e study.<br>the details of the currently approved procedu<br>ved amendments are readily available for you<br>n how to proceed with completing an amendm<br>ns to inb@ucr.edu. | REQUEST FORM<br>prior to implementation, except when those c<br>col, you will be required to complete the entir<br>res, as well as the requested changes. It is so<br>reference as you complete the form.<br>tent on a converted (migrated) record, please | hanges are necessary to avoid an<br>e Kuali application form in order for the<br>trongly recommended that the original<br>e visit the Kuali IRB Training Videos |                            |                                                                         |

# IRB: #30016 Converted Protocol Example

| Selected Version:                                             |          |
|---------------------------------------------------------------|----------|
| 3   Amendment   In Progress (Project Basics, Study Personnel  | )        |
| 3   Amendment   In Progress (Project Basics, Study Personnel) | + Active |
| 2   Amendment   Abandoned (Project Basics, Study Personnel)   |          |
| 1   Initial   Approved                                        |          |

## Research and Econo Development

### Kuali IRB Protocols – Amending a Converted (Migrated) Protocol for the First Time

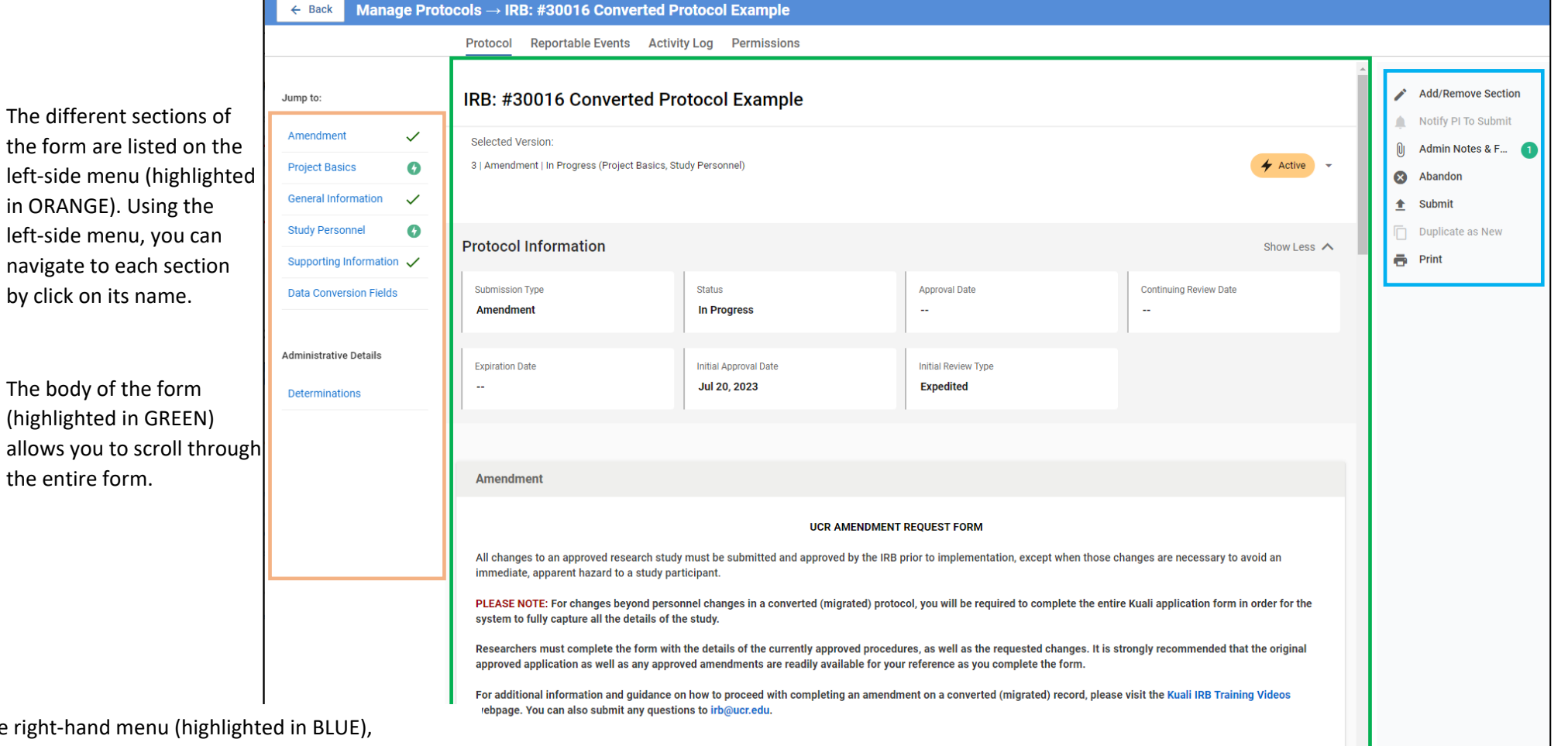

In the right-hand menu (highlighted in BLUE), researchers will have access to the functions:

- Notify PI to Submit available if the submitter is not the listed PI or Faculty Advisor
- **Submit** official submission to the IRB office; • only available to the listed PI or Faculty Advisor
- Abandon Cancels the submission. Protocols ٠ that are abandoned before submission cannot be edited, but can be viewed as read-only.
- Duplicate as New Create a copy of the • protocol to use as a new submission

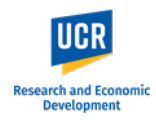

|                                    | ← Back Man             | age Proto    | ocols → IRB: #30016 Converted Protocol Example                                                                                                    |   |
|------------------------------------|------------------------|--------------|----------------------------------------------------------------------------------------------------|---|
| Fill out the Amendment             |                        |              | Protocol Reportable Events Activity Log Permissions                                                                                                    |   |
| Form                               |                        |              |                                                                                                    | * |
| The Amendment Request Form         | Jump to:               |              | Amendment                                                                                                    |   |
| will appear as the first section.  | Amendment              |              | UCR AMENDMENT REQUEST FORM                                                                                                    |   |
| <b>IMPORTANT</b> : As noted on the | Project Basics         | 0            | All changes to an approved research study must be submitted and approved by the IRB prior to implementation, except when those changes are necessary to avoid an                                                                |   |
| Amendment Request form,            | General Information    | $\checkmark$ | immediate, apparent hazard to a study participant.                                                                                                    |   |
| changes beyond personnel           | Study Personnel        | 0            | PLEASE NOTE: For changes beyond personnel changes in a converted (migrated) protocol, you will be required to complete the entire Kuali application form in order for the system to fully capture all the details of the study. |   |
| changes will require you to        | Supporting Informat    | ion 🗸        | Researchers must complete the form with the details of the currently approved procedures, as well as the requested changes. It is strongly recommended that the original                                                        |   |
| complete the entire Kuali IRB      | Data Conversion Fiel   | lds          | approved application as well as any approved amendments are readily available for your reference as you complete the form.                                                                                                    |   |
| application form in order to       |                        |              | For additional information and guidance on how to proceed with completing an amendment on a converted (migrated) record, please visit the Kuali IRB Training Videos webpage. You can also submit any questions to irb@ucr.edu.  |   |
| fully capture the details of the   | Administrative Details |              |                                                                                                    |   |
| study into the Kuali system.       | Determinations         |              | Proposed Changes                                                                                                    |   |
|                                    | Determinations         |              | Please check off only applicable proposed changes                                                                                                    |   |
| As you fill out the form, the      |                        |              | Changes to Project Roster/Study Personnel                                                                                                    |   |
| system will auto save. You will    |                        |              | Changes to procedures or measures                                                                                                    |   |
| see a 'Save Complete' pop up.      |                        |              | Changes to participant population                                                                                                    |   |
| IMPORTANT: If you plan to          |                        |              | Changes to recruitment methods                                                                                                    |   |
| exit out of the protocol before    |                        |              |                                                                                                    |   |
| submitting to the IRB, please      |                        |              | Changes to compensation or reimpursement                                                                                                    |   |
| be sure that 'Save Complete'       |                        |              | Change to consent process including changes to consent form document                                                                                                    |   |
| pop up appears on your latest      |                        |              | Changes to risk-benefit assessment                                                                                                    |   |
| cut before exiting.                |                        |              | Other (Describe below)                                                                                                    |   |
|                                    |                        |              | Please provide a brief description of the study, and describe how this amendment is in line with the original aims of the study.                                                                                                |   |
|                                    |                        |              | Click Here to Add Text                                                                                                    |   |
|                                    |                        |              | Describe the proposed changes, including the reason for the change. Append all revised documents with the changes bolded or tracked. Click Here to Add Text Save complete                                                       |   |

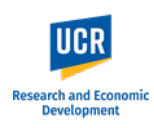

Identify the proposed changes that will be included in this amendment by checking off the applicable changes.

For Personnel ONLY changes, check the first option. Choosing this option, will remove any additional questions in the amendment form. That is, you do not have to describe what the changes are as you making only making personnel changes.

### **IMPORTANT:**

For studies that will be led by a researcher who is NOT PI eligible, the Certification must be completed by the Faculty Advisor/Sponsor. Similarly, for submissions where a designate (e.g., administrator) is completing the form on behalf of the Principal Investigator, the Certification must be completed by the PI. The system will allow you to leave this check box **blank** as you will need to route the submission to the listed PI / Faculty Advisor.

| A  | -  | al sea |     |
|----|----|--------|-----|
| AM | en | um     | ent |

#### UCR AMENDMENT REQUEST FORM

All changes to an approved research study must be submitted and approved by the IRB prior to implementation, except when those changes are necessary to avoid an immediate, apparent hazard to a study participant.

PLEASE NOTE: For changes beyond personnel changes in a converted (migrated) protocol, you will be required to complete the entire Kuali application form in order for the system to fully capture all the details of the study.

Researchers must complete the form with the details of the currently approved procedures, as well as the requested changes. It is strongly recommended that the original approved application as well as any approved amendments are readily available for your reference as you complete the form.

For additional information and guidance on how to proceed with completing an amendment on a converted (migrated) record, please visit the Kuali IRB Training Videos webpage. You can also submit any questions to irb@ucr.edu.

| lease | Please check off only applicable proposed changes                    |  |  |  |  |
|-------|----------------------------------------------------------------------|--|--|--|--|
|       | Changes to Project Roster/Study Personnel                            |  |  |  |  |
|       | Changes to procedures or measures                                    |  |  |  |  |
|       | Changes to participant population                                    |  |  |  |  |
|       | Changes to recruitment methods                                       |  |  |  |  |
|       | Changes to compensation or reimbursement                             |  |  |  |  |
|       | Change to consent process including changes to consent form document |  |  |  |  |
|       | Changes to risk-benefit assessment                                   |  |  |  |  |
|       | Other (Describe below)                                               |  |  |  |  |
| rovid | e your Certification Below                                           |  |  |  |  |

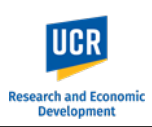

### Update the Protocol

Following the Amendment Certification, you will then be able to update the protocol sections.

**IMPORTANT:** The Project Basics section contains an option for you to indicate if you will be updating the protocol beyond personnel. Once selected, you cannot un-select it.

**DO NOT** select this option for personnel only changes.

### Leave this blank.

|                      |              | Protocol Reportable Events Activity Log Per                                                     | rmissions                                                                                                    |
|----------------------|--------------|-------------------------------------------------------------------------------------------------|----------------------------------------------------------------------------------------------------|
| mp to:               |              | Project Basics                                                                                  |                                                                                                    |
| mendment             |              | Study Title                                                                                     |                                                                                                    |
| roject Basics        | O            | Converted Protocol Example                                                                      |                                                                                                    |
| eneral Information   | $\checkmark$ | Principal Investigator:                                                                         | Lead Department:                                                                                                    |
| udy Personnel        | 0            | Greer, Charles E 🛞                                                                              | (D01234) Research Compliance 🔕                                                                                       |
| pporting Information | n 🗸          |                                                                                                 |                                                                                                    |
| ata Conversion Field | S            | IMPORTANT: Only select the below option if you are upo<br>Once selected, this cannot be undone. | dating more than personnel only. Once selected, you will be required to complete the entire Kuali IRB protocol form. |
|                      |              | I am updating my protocol for the first time in the Kua                                         | ali Protocols system                                                                                                 |
| ministrative Details |              |                                                                                                 |                                                                                                    |

| Project Basi                                                               | cs                                                     |                       |                                                   |                |                      |                |                                                 | 0                 |
|----------------------------------------------------------------------------|--------------------------------------------------------|-----------------------|---------------------------------------------------|----------------|----------------------|----------------|-------------------------------------------------|-------------------|
| Study Title                                                                |                                                        |                       |                                                   |                |                      |                |                                                 |                   |
| Converted Prot                                                             | ocol Example                                           |                       |                                                   |                |                      |                |                                                 |                   |
| Principal Inve                                                             | stigator:                                              |                       |                                                   | Lea            | ad Department:       |                |                                                 |                   |
| Greer, Charle                                                              | s E 🙁                                                  |                       |                                                   | 0              | D01234) Research Co  | mpliance 🙁     |                                                 |                   |
| MPORTANT:<br>form. Once se                                                 | Only select the below op<br>elected, this cannot be un | ition if yo<br>ndone. | u are updating more than pers                     | onnel only.    | . Once selected, you | will be requir | red to complete the entire K                    | uali IRB protocol |
| I am updating my protocol for the first time in the Kuali Protocols system |                                                        |                       |                                                   |                |                      |                |                                                 |                   |
| General Info                                                               | rmation                                                |                       |                                                   |                |                      |                |                                                 |                   |
| General Info                                                               | rmation                                                |                       |                                                   |                |                      |                |                                                 | 6                 |
| General Info                                                               | rmation                                                |                       |                                                   |                |                      |                |                                                 | 0                 |
| General Info                                                               | rmation                                                |                       |                                                   |                |                      |                | <ul> <li>Columns</li> </ul>                     | + Add Line        |
| General Info                                                               | rmation                                                | Ŧ                     | RESEARCHER ROLE                                   |                | INVOLVED IN          | Ţ              | Columns<br>IRB TRAINING                         |                   |
| General Info Study Perso                                                   | rmation nnel PERSON Greer, Charles E                   |                       | RESEARCHER ROLE<br>Principal Investigator/Faculty | च<br>v Advisor | INVOLVED IN          | Ŧ              | Columns  IRB TRAINING  Charles Greer has no tra |                   |

Navigate to the 'Study Personnel' section.

| Updating Study Personnel                                                                                                    | · · · · ·                            |                                                     |                                                   | Study Do     | reannal                              |        |                                                                                            |           |                              |                              | 0                  |
|----------------------------------------------------------------------------------------------------|--------------------------------------|-----------------------------------------------------|---------------------------------------------------|--------------|--------------------------------------|--------|--------------------------------------------------------------------------------------------|-----------|------------------------------|------------------------------|--------------------|
| When updating the ' <b>Study</b><br>Personnel' section for the very                                                                                   | Amend                                | Iment                                               |                                                   | Study Pe     | 12011161                             |        |                                                                                            |           |                              | <ul> <li>Columns</li> </ul>  | + Add Line         |
| first time, please ensure that all personnel are listed in the table                                                                                  | Project                              | i Basics<br>Il Informati                            | on 🗸                                              |              | PERSON                               | Ŧ      | RESEARCHER ROLE                                                                            |           | N Ŧ                          | IRB TRAINING                 | Ŧ                  |
| The initial conversion into the<br>Kuali system only allowed the<br>study PI, Lead Researcher and/or<br>Faculty advisor to be listed in the<br>table. | Study F<br>Suppor<br>Data Co<br>Data | Personnel<br>rting Inform<br>onversion I<br>Convers | ation  Fields                                     | 4            | Greer, Charles E                     |        | Principal Investigator/Faculty Adviso                                                      | r         |                              | Charles Greer has no trainin | g courses on file. |
| You will need to update the table<br>to ensure that the personnel list<br>matches the list under the Data<br>Conversion Fields.                       | Conve<br>11/28<br>Speci<br>None      | erted Ren<br>3/07; 12/8<br>ial Popula               | ewal Dates<br>3/08, 12/2/09; 1<br>tion Categories | /29/10; 11/: | 29/11; 11\29/12, 11\29/              | 3      |                                                                                            |           |                              |                              |                    |
| Click on <b>Pencil</b> icon to edit the personnel info.                                                                                               | Trans<br>No                          | national?                                           |                                                   |              |                                      |        |                                                                                            |           |                              |                              |                    |
| Click on ' <b>Add Line</b> ' to add additional personnel.                                                                                             | Projec<br>Vaugl                      | ct Person<br>hn, Rober                              | nel<br>t Craig - 9/26/22                          | Wicker, Mor  | nica 10/4/22                         |        |                                                                                            |           |                              |                              |                    |
|                                                                                                    | Stud                                 | ly Persor                                           | nel                                               |              |                                      |        |                                                                                            |           |                              | G                            |                    |
|                                                                                                    |                                      |                                                     |                                                   |              |                                      |        |                                                                                            |           | Oclumns                      | + Add Line                   |                    |
|                                                                                                    |                                      |                                                     | PERSON                                            | Ŧ            | RESEARCHER ROLE                      | Ŧ      | INVOLVED IN                                                                                | Ŧ         | IRB TRAINING                 | ₹                            |                    |
|                                                                                                    | 1                                    |                                                     | Greer, Charles                                    | E            | Principal Investigator/Fa<br>Advisor | aculty | Obtain consent and/or assent                                                               |           | Charles Greer h     on file. | as no training courses       |                    |
|                                                                                                    | 1                                    | •                                                   | Vaughn, Robe                                      | t Craig      | Research Personnel                   |        | Obtain consent and/or assent<br>Interact with participants (e.g., ac<br>survey, interview) | lminister | Robert Vaughn     on file.   | has no training courses      |                    |
|                                                                                                    | 1                                    | 1                                                   | Wicker, Monic                                     | a M          | Research Personnel                   |        | Obtain consent and/or assent<br>Interact with participants (e.g., ac<br>survey, interview) | lminister | i Monica Wicker<br>on file.  | has no training courses      |                    |

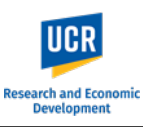

# Submitting the Amendment as PI

Once the form is complete and you have verified its accuracy, as the listed PI of the protocol, ensure that you have provided your Certification as part of the Amendment Request Form.

When you are ready to submit, click the '**Submit**' button in the right-side menu.

For submissions completed by students, designees, etc., please see the 'Routing to Principal Investigator / Faculty Advisor' section (next page).

After clicking 'Submit', you will remain in the Protocols form. Scroll up to the top and you will see the Status has changed from 'In Progress' to '**Submitted for Review'**.

From here, click the "Back" button in the top left to return to the **Manage Protocols** page. You will now see your submitted protocol in the Protocol List and its current status.

The status change to '**Submitted for Review**' confirms your protocol has been submitted to the IRB office. You will also receive a confirmation email from the system.

| Protocol Reportable Events Activity Log Permissions                                                                        |   |                     |
|----------------------------------------------------------------------------------------------------|---|---------------------|
| Amendment                                                                                                    |   | Add/Remove Section  |
| Changes to compensation or reimbursement                                                                                   |   | Notify PI To Submit |
| Change to consent process including changes to consent form document                                                       | 0 | Admin Notes & F 1   |
| Changes to risk-benefit assessment                                                                                         | × | Abandon<br>Submit   |
| Cther (Describe below)                                                                                                    |   | Duplicate as New    |
| Provide your Certification Below                                                                                           | ē | Print               |
| As the PRINCIPAL INVESTIGATOR / FACULTY ADVISOR, I confirm that the information within this form is accurate and complete. |   |                     |
|                                                                                                    |   |                     |

| IRB: #30016 Converted Pro                                                                                                    | Compare Versions       |                                |                                                         |  |  |  |  |  |
|----------------------------------------------------------------------------------------------------|------------------------|--------------------------------|---------------------------------------------------------|--|--|--|--|--|
| Selected Version:<br>2   Amendment   Submitted for Review (Project Basics, General Information, Study Personnel, Funding, Study Population, Research Characteristics, Behavioral Observations, Participant Compensation / C |                        |                                |                                                         |  |  |  |  |  |
| Protocol Information                                                                                                    |                        |                                | Show Less 🔨                                             |  |  |  |  |  |
| Submission Type Amendment                                                                                                    | Review Type<br>        | Status<br>Submitted for Review | Time in Current Status<br>Since July 27 – a few seconds |  |  |  |  |  |
| Approval Date<br>                                                                                                    | Continuing Review Date | Expiration Date                | Initial Approval Date<br>Jul 20, 2023                   |  |  |  |  |  |
| Initial Review Type Expedited                                                                                                    |                        |                                |                                                         |  |  |  |  |  |

| ↔ | Hide Menu        | Pr | otocols                    |          |                  |                 |             |                 |                |
|---|------------------|----|----------------------------|----------|------------------|-----------------|-------------|-----------------|----------------|
| ß | Manage Protocols |    |                            |          |                  |                 |             |                 |                |
|   |                  |    |                            |          |                  |                 |             |                 | ie all protoco |
|   |                  |    |                            |          |                  |                 |             |                 |                |
|   |                  |    | Q Search                   |          |                  |                 |             |                 | Advanced       |
|   |                  |    |                            |          |                  |                 |             |                 |                |
|   |                  |    | Title                      | Number 👻 | PI Name          | Submission Type | Review Type | Status          |                |
|   |                  |    | Converted Protocol Example | 30016    | Greer, Charles E | Initial         | Expedited   | Approved        |                |
|   |                  |    | Converted Protocol Example | 30016    | Greer, Charles E | Amendment       |             | Submitted for R | eview          |
|   |                  |    | 2 of 2 protocols           |          |                  |                 |             |                 |                |

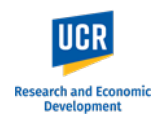

### **Routing to Principal Investigator/Faculty Advisor**

For studies that will be led by a researcher who is NOT PI eligible, the Certification must be completed by the Faculty Advisor/Sponsor.

Similarly, for submissions where a designate (e.g., administrator) is completing the form on behalf of the Principal Investigator, the Assurance must be completed by the PI.

The system will allow you to leave this check box **blank** as you will need to route the submission to the listed PI / Faculty Advisor.

When you are ready to route to the PI, click on '**Notify PI to Submit**' in the right-hand menu.

| Protocol Reportable Events Activity Log Permissions                                                                        |
|----------------------------------------------------------------------------------------------------|
| Amendment                                                                                                    |
| Changes to compensation or reimbursement                                                                                   |
| Change to consent process including changes to consent form document                                                       |
| Changes to risk-benefit assessment                                                                                         |
| Other (Describe below)                                                                                                    |
| Provide your Certification Below                                                                                           |
| As the PRINCIPAL INVESTIGATOR / FACULTY ADVISOR, I confirm that the information within this form is accurate and complete. |
|                                                                                                    |
|                                                                                                    |

| Protocol Reportable Events Activity Log Permissions                                                                        |   |                            |
|----------------------------------------------------------------------------------------------------|---|----------------------------|
| Amendment                                                                                                    |   | Add/Remove Section         |
| Changes to compensation or reimbursement                                                                                   | Á | Notify PI To Submit        |
| Change to consent process including changes to consent form document                                                       | Û | Admin Notes & F 1          |
| Changes to risk-benefit assessment                                                                                         | 8 | Abandon                    |
|                                                                                                    | 1 | Submit<br>Duplicate as New |
|                                                                                                    | ē | Print                      |
| Provide your Certification Below                                                                                           |   |                            |
| As the PRINCIPAL INVESTIGATOR / FACULTY ADVISOR, I confirm that the information within this form is accurate and complete. |   |                            |
|                                                                                                    |   |                            |
|                                                                                                    |   |                            |

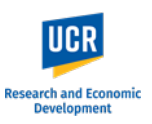

As the Assurance section was left blank, a pop up will appear notifying you of the incomplete field.

If additional fields are identified, you can choose to view the fields for verification that they should be left blank.

When you are ready to route to the PI / Faculty Advisor, click '**Notify PI Anyway**' in the pop up.

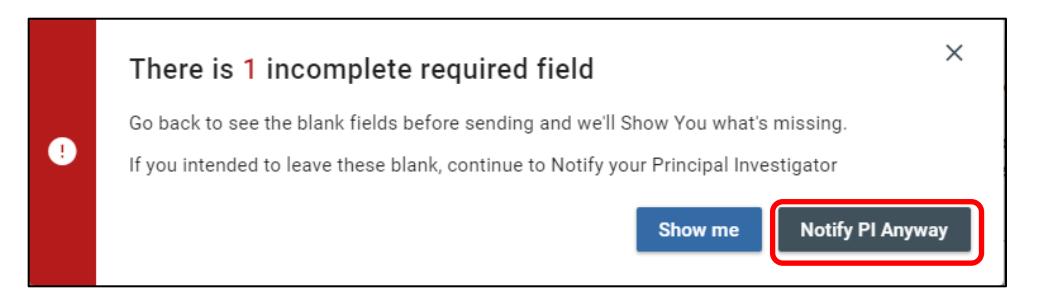

view documentation to the http:

s

Once routed to the PI, a pop up will appear stating 'Principal Investigator was notified'.

**IMPORTANT:** After notifying the PI, you will still be in the protocol form, and the form will remain editable. Any changes you may make while the protocol is in the PI / Faculty advisor's queue will appear; however, the changes will not be tracked. Researchers must communicate with each other if there are any changes while the protocol is in the 'Notify PI to submit' status.

**PLEASE NOTE:** If you are listed as study personnel with Full Access in the protocol, you will receive the submission confirmation email once the PI / Advisor submits to the IRB. ✓ Success! Principal Investigator was notified

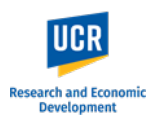

# Submitting Amendment after receiving Notification to Submit

As the listed Principal Investigator or Faculty Advisor, you will receive an email notification when a protocol submission requires your review and submission to the IRB. You can access the protocol directly using the link provided in the email notification.

**IMPORTANT**: If you do not receive the email notification from Kuali in your inbox, please check your Spam, Junk or Trash folders.

#### Hello Greer, Charles E,

You have been listed as the Principal Investigator on the below IRB protocol. Please use the below link to review/confirm the details of your protocol and submit to the IRB for review.

- Protocol Number: 30016
- Protocol Title: Converted Protocol Example
- Submission Type: Amendment
- Link to Protocol: ucr-stg.kuali.co/protocols/protocols/64c2168bbb30cc0028ea491d

If you have any questions, please contact our office at irb@ucr.edu.

\*\* Note this email is an automated system notification which is unable to receive replies. Please direct all questions and correspondence to irb@ucr.edu.

# The protocol will also be listed in your **Manage Protocols** page.

The status will show as '**In Progress**' as the protocol is not yet submitted.

Access the protocol by clicking on the title.

**NOTE:** For additional actions on an approved protocol (i.e., Amendments or Renewals), you will see all iterations of the protocol.

| ↔ Hide Menu        | Protocols                  |          |                  |                 |             |                  |
|--------------------|----------------------------|----------|------------------|-----------------|-------------|------------------|
| 🕼 Manage Protocols |                            |          |                  |                 |             |                  |
|                    |                            |          |                  |                 |             | Include all prot |
|                    |                            |          |                  |                 |             |                  |
|                    | Q Search                   |          |                  |                 |             | Advanc           |
|                    |                            |          |                  |                 |             |                  |
|                    | Title                      | Number 🤜 | PI Name          | Submission Type | Review Type | Status           |
|                    | Converted Protocol Example | 30016    | Greer, Charles E | Initial         | Expedited   | Approved         |
|                    | Converted Protocol Example | 30016    | Greer, Charles E | Amendment       |             | In Progress      |
|                    | 2 of 2 protocols           |          |                  |                 |             |                  |
|                    |                            |          |                  |                 |             |                  |

## Research and Economic Development

## Kuali IRB Protocols – Amending a Converted (Migrated) Protocol for the First Time

|                                             | ← Back Mana                              | ige Proto                                           | cols $\rightarrow$ IRB: #30016 Converted Pr                                             | rotocol Example                                                                                 |                                                                                        |                                           |                                         |  |  |  |  |
|---------------------------------------------|------------------------------------------|-----------------------------------------------------|-----------------------------------------------------------------------------------------|-------------------------------------------------------------------------------------------------|----------------------------------------------------------------------------------------|-------------------------------------------|-----------------------------------------|--|--|--|--|
| As the listed PI or                         |                                          | Protocol Reportable Events Activity Log Permissions |                                                                                         |                                                                                                 |                                                                                        |                                           |                                         |  |  |  |  |
| Faculty Advisor, you will have full editing | Jump to:                                 |                                                     | IRB: #30016 Converted Pro                                                               |                                                                                                 |                                                                                        | Add/Remove Section                        |                                         |  |  |  |  |
| protocol form.                              | Amendment                                | ~                                                   | Selected Version:                                                                       | di Burran D                                                                                     |                                                                                        |                                           | Notify PI To Submit     Admin Notes & F |  |  |  |  |
|                                             | Project Basics<br>General Information    | <b>(</b> )                                          | 3   Amendment   in Progress (Project Basics, Stu                                        | lay Personnei)                                                                                  |                                                                                        | 4 Active                                  | Abandon     Submit                      |  |  |  |  |
| Poviow the                                  | Study Personnel                          | 0                                                   | Protocol Information                                                                    |                                                                                                 |                                                                                        | Show Less 🔥                               | Duplicate as New                        |  |  |  |  |
| Review the                                  | Supporting Informatio                    | n 🗸                                                 |                                                                                         |                                                                                                 |                                                                                        |                                           | 🖶 Print                                 |  |  |  |  |
| form and protocol for                       | Data Conversion Field                    | S                                                   | Submission Type Amendment                                                               | Status<br>In Progress                                                                           | Approval Date                                                                          | Continuing Review Date                    |                                         |  |  |  |  |
| completeness and accuracy.                  | Administrative Details<br>Determinations |                                                     | Expiration Date                                                                         | Initial Approval Date<br>Jul 20, 2023                                                           | Initial Review Type<br>Expedited                                                       |                                           |                                         |  |  |  |  |
|                                             |                                          |                                                     |                                                                                         |                                                                                                 |                                                                                        |                                           |                                         |  |  |  |  |
|                                             |                                          |                                                     | Amendment                                                                               |                                                                                                 |                                                                                        |                                           |                                         |  |  |  |  |
|                                             |                                          |                                                     |                                                                                         | UCR AMENDMENT                                                                                   | REQUEST FORM                                                                           |                                           |                                         |  |  |  |  |
|                                             |                                          |                                                     | All changes to an approved research study immediate, apparent hazard to a study par     | must be submitted and approved by the IRB p<br>ticipant.                                        | rior to implementation, except when those ch                                           | nanges are necessary to avoid an          |                                         |  |  |  |  |
|                                             |                                          |                                                     | PLEASE NOTE: For changes beyond persor<br>system to fully capture all the details of th | nnel changes in a converted (migrated) protoc<br>e study.                                       | ol, you will be required to complete the entire                                        | e Kuali application form in order for the |                                         |  |  |  |  |
|                                             |                                          |                                                     | Researchers must complete the form with approved application as well as any approv      | the details of the currently approved procedur<br>ved amendments are readily available for your | res, as well as the requested changes. It is st<br>reference as you complete the form. | rongly recommended that the original      |                                         |  |  |  |  |
|                                             |                                          |                                                     | For additional information and guidance or webpage. You can also submit any question    | n how to proceed with completing an amendm                                                      | ent on a converted (migrated) record, please                                           | visit the Kuali IRB Training Videos       |                                         |  |  |  |  |
|                                             |                                          |                                                     | Proposed Changes                                                                        |                                                                                                 |                                                                                        |                                           |                                         |  |  |  |  |
|                                             |                                          |                                                     | Please check off only applicable proposed                                               | changes                                                                                         |                                                                                        |                                           |                                         |  |  |  |  |
|                                             |                                          |                                                     | Changes to Project Roster/Study Perso                                                   | nnel                                                                                            |                                                                                        |                                           |                                         |  |  |  |  |
|                                             |                                          |                                                     | Changes to procedures or measures                                                       |                                                                                                 |                                                                                        |                                           |                                         |  |  |  |  |
|                                             |                                          |                                                     | Changes to participant population                                                       |                                                                                                 |                                                                                        |                                           |                                         |  |  |  |  |

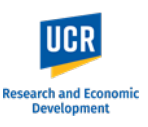

Provide your Certification by checking off the confirmation in the Amendment Request form.

When you are ready to officially submit to the IRB office, click '**Submit'** in the right-side menu.

After clicking 'Submit', you will remain in the Protocols form. Scroll up to the top and you will see the Status has changed from 'In Progress' to '**Submitted for Review'**.

From here, click the "Back" button in the top left to return to the **Manage Protocols** page. You will now see your submitted protocol in the Protocol List and its current status.

The status change to '**Submitted for Review**' confirms your protocol has been submitted to the IRB office. You will also receive a confirmation email from the system.

| Amendment                                                                                                    | *   |                     |
|----------------------------------------------------------------------------------------------------|-----|---------------------|
|                                                                                                    | /   | Add/Remove Section  |
| Changes to risk-benefit assessment                                                                                         |     | Notify PI To Submit |
| Other (Describe below)                                                                                                    | l   | ) Admin Notes & F 1 |
|                                                                                                    | 6   | Abandon             |
| Provide your Certification Below                                                                                           |     | ▶ Submit            |
| As the PRINCIPAL INVESTIGATOR / FACULTY ADVISOR, I confirm that the information within this form is accurate and complete. |     | Duplicate as New    |
|                                                                                                    | - e | Print               |

| RB: #30016 Conve                | erted Protocol Example                                  |                                                    | Compare Versions                                              |
|---------------------------------|---------------------------------------------------------|----------------------------------------------------|---------------------------------------------------------------|
| Selected Version:               |                                                         |                                                    |                                                               |
| 2   Amendment   Submitted for R | eview (Project Basics, General Information, Study Perso | nnel, Funding, Study Population, Research Characte | eristics, Behavioral Observations, Participant Compensation / |
|                                 |                                                         |                                                    |                                                               |
|                                 |                                                         |                                                    |                                                               |
| rotocol Information             |                                                         |                                                    | Show Less 🔨                                                   |
| Outering in Turn                | Daview Time                                             | Otatur                                             | Time in Ourment Status                                        |
| Amendment                       |                                                         | Submitted for Review                               | Since July 27 – a few seconds                                 |
|                                 |                                                         |                                                    |                                                               |
| Approval Date                   | Continuing Review Date                                  | Expiration Date                                    | Initial Approval Date                                         |
|                                 |                                                         |                                                    | Jul 20, 2023                                                  |
|                                 |                                                         |                                                    |                                                               |
| Initial Review Type             |                                                         |                                                    |                                                               |
| Expedited                       |                                                         |                                                    |                                                               |

| ↔ | Hide Menu        | Protocols                  |          |                  |                 |             |               |                 |
|---|------------------|----------------------------|----------|------------------|-----------------|-------------|---------------|-----------------|
| ß | Manage Protocols |                            |          |                  |                 |             |               |                 |
|   |                  |                            |          |                  |                 |             |               | ude all protoco |
|   |                  |                            |          |                  |                 |             |               |                 |
|   |                  | Q Search                   |          |                  |                 |             |               | Advanced        |
|   |                  |                            |          |                  |                 |             |               |                 |
|   |                  | Title                      | Number 👻 | PI Name          | Submission Type | Review Type | Status        |                 |
|   |                  | Converted Protocol Example | 30016    | Greer, Charles E | Initial         | Expedited   | Approved      |                 |
|   |                  | Converted Protocol Example | 30016    | Greer, Charles E | Amendment       |             | Submitted for | Review          |
|   |                  | 2 of 2 protocols           |          |                  |                 |             |               |                 |